## 求人情報登録

「求人情報登録」では企業様の求人情報を登録できます。登録/更新後、当校の承認を経て学生に公開されます。 公開にお時間をいただく場合もございますので、何卒ご了承ください。ご登録いただいた情報は更新・複製が可能です。

各入力項目の注意事項をよくお読みいただき、入力をお願いいたします。 特にご確認いただきたい項目については下記に解説がございます。必要に応じてご確認ください。

| J-Navi+                               | ſ                                                                                                    |                                                                                                    |  |  |  |
|---------------------------------------|----------------------------------------------------------------------------------------------------|----------------------------------------------------------------------------------------------------|--|--|--|
| 求人情報<br>採用条<br>年度                     | 0.必須項目です。                                                                                                    | <ul> <li>L選択年度」</li> <li>2025・3月卒業生対象 → 「2024」を選択してください。</li> <li>※2024・3月卒業生については、ごちらのシステムではなく、</li> <li>当校書式の求人票をダウンロードいただき、メールまたは郵送でお送り<br/>ください。</li> <li>24卒当校書式求人票ダウンロードは以下URLよりお願いいたします。</li> <li>https://www.neec.ac.jp/common/pdf/career/recruitment/application_2024.pdf</li> <li>可能な限り貴社でご用意の求人票を添付してください。</li> <li>PDFまたはJPEG形式での添付をお願いいたします。</li> <li>※添付資料内の申込URL等はQRコードではなく、</li> </ul> |  |  |  |
| アビールポイント                              | 勤務候補地が複数ある場合は、該                                                                                                    | リイバーリンクを設定したURLのこ記載を推奨いたします。<br>当する複数の都道府県を選択してください。                                                                                                    |  |  |  |
| 勤務地(都道府県) *                           | また、全国転勤の場合は"全国"を)<br>選択                                                                                                    | 選択してください。                                                                                                    |  |  |  |
| 11737地(中区町内)                          | 専門学生は市区町村まで絞り込んだ就活を行う場                                                                                                    | 合もございますため、可能な限り入力をお願いします。                                                                                                    |  |  |  |
| 今年度採用予定人数                             | 今年度新卒採用人数の入力をお願いします。                                                                                                    |                                                                                                    |  |  |  |
| 遊性試験                                  | □ SPI □ C4 職種に応じて<br>□ フレヘヤン □ 職                                                                                                    | 書類郵送先が異なる場合、以下のように企業情報の編集をお願いします。                                                                                                    |  |  |  |
| 既卒・外国人採用等<br>エントリーサイト・資格等応募条件・<br>その他 | □ <sup>10</sup> <sup>10</sup> <sup>10</sup> <sup>10</sup> <sup>10</sup> <sup>10</sup> <sup>10</sup> <sup>10</sup>                                           | 面の"企業メンテナンス"をクリック<br>情報(書類送付先)内にある <b>"通信欄"</b> に書類送付先を入力                                                                                                    |  |  |  |
|                                       | ※応募書類送付先については、企業情報の採用担当情報にご記入ください。                                                                                                    |                                                                                                    |  |  |  |
| 職場情報                                  |                                                                                                    | 4₩0.99                                                                                                    |  |  |  |
|                                       |                                                                                                    |                                                                                                    |  |  |  |
| 3年後離職率                                | 。<br>。<br>。<br>。<br>、<br>・<br>・<br>・<br>・<br>・<br>・<br>・<br>・<br>・<br>・<br>・<br>・<br>・                                                                      | <b>御祝牛奴</b> 年                                                                                                    |  |  |  |
| 月平均残業時間                               | 青少年雇用                                                                                                    | 間情報シートがある場合、資料を添付してください。                                                                                                    |  |  |  |
| 過去3年間育体取得者数                           | 女性         PDFまたはJPEG形式での添付をお願いいたします。           ×         ※添付資料内の申込URL等はQRコードではなく、           ※高見休薬取得者数/出産者数(男性の場合は配偶者の         パイパーリンクを設定したURLのご記載を推奨いたします。 |                                                                                                    |  |  |  |
| 青少年雇用情報シート<br>(PDF形式で孫付ください)          | ファイルの選択「ファイルが選択されていません<br>※「青少年の雇用の促進等に関する法律」(若者雇用促進法)の施行にともない、「                                                                                            | 青少年雇用情報シート」の提出が必要となります。                                                                                                    |  |  |  |
| 登録/更新                                 | 登録内容を確認の上、登録/更新をクリックし                                                                                                    | してください。                                                                                                    |  |  |  |
| 登録完了                                  |                                                                                                    |                                                                                                    |  |  |  |

## 求人情報登録にあたっての注意事項

| 0                                                                    | ご入力いただいた内容について、学生た<br>キャリアサポートセンターで変更を加え                                                                 | が閲覧しやすいよう、<br>える可能性がありますので、予めご了承ください。                                                                                                   |                                                 |  |  |
|----------------------------------------------------------------------|----------------------------------------------------------------------------------------------------|----------------------------------------------------------------------------------------------------|-------------------------------------------------|--|--|
| •                                                                    | 全く同じまたは若干の修正を加えたもの<br>学生が混乱する為、キャリアサポートセ<br>※求人情報内の年度・職種・待遇・勤務<br>違う待遇の求人を追加で提出される数<br>待遇以外の変更については(職種の違 | Dで、複数回求人情報を申請されたと思われる場合、<br>センターにて最新の情報を学生公開し、過去のものを<br>務地が全く同じであれば、同じ求人であると認識させ<br>場合のみ、新しく求人情報申請をしてください。<br>追加、人数の変更、賃金の改定など)は「求人情報の感 | 昨公開対応させていただきます。<br>ていただきます。<br>更新・複製」を確認してください。 |  |  |
|                                                                      |                                                                                                    |                                                                                                    |                                                 |  |  |
|                                                                      |                                                                                                    |                                                                                                    |                                                 |  |  |
| こ不明点等こさいましたら、各校キャリアサホートセンターまでお問い合わせ頂きますようお願い致します。                    |                                                                                                    |                                                                                                    |                                                 |  |  |
| ■日本工学院専門学校 キャリアサポートセンター ■日本工学院八王子専門学校 キャリアサポートセンター ■日本工学院北海道専門学校 就職課 |                                                                                                    |                                                                                                    |                                                 |  |  |
| TEL:03-3732-5610                                                     |                                                                                                    | TEL : 042-637-3159                                                                                                    | TEL: 0143-88-0888                               |  |  |
| E-mail : job-kmt@stf.neec.ac.jp                                      |                                                                                                    | E-mail : job-hac@stf.neec.ac.jp                                                                                                    | E-mail : <u>career@nkhs.ac.jp</u>               |  |  |